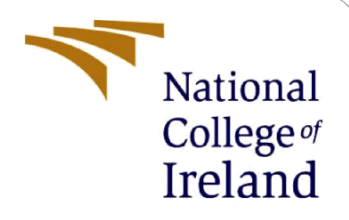

# **Configuration Manual**

MSc Internship Cyber Security

Siddesh Ningappa Student ID: x19141521

School of Computing National College of Ireland

Supervisor:

Michael Pantridge

### National College of Ireland

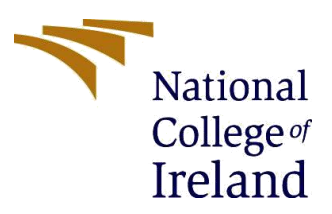

Year: 2019-2020

#### **MSc Project Submission Sheet**

#### **School of Computing**

Student Name: Siddesh Ningappa

**Student ID:** x19141521

Programme: Cyber Security

Module: Internship

Lecturer: 17-08-2020 Submission Due Date:

**Project Title:** YARA based defence mechanism against NFC based attacks for Android devices

#### Word Count: 508 Page Count: 1

I hereby certify that the information contained in this (my submission) is information pertaining to research I conducted for this project. All information other than my own contribution will be fully referenced and listed in the relevant bibliography section at the rear of the project.

<u>ALL</u> internet material must be referenced in the bibliography section. Students are required to use the Referencing Standard specified in the report template. To use other author's written or electronic work is illegal (plagiarism) and may result in disciplinary action.

I agree to an electronic copy of my thesis being made publicly available on NORMA the National College of Ireland's Institutional Repository for consultation.

Signature: Siddesh Ningappa

**Date:** 17-08-2020

#### PLEASE READ THE FOLLOWING INSTRUCTIONS AND CHECKLIST

| Attach a completed copy of this sheet to each project (including multiple  |  |
|----------------------------------------------------------------------------|--|
| copies)                                                                    |  |
| Attach a Moodle submission receipt of the online project                   |  |
| submission, to each project (including multiple copies).                   |  |
| You must ensure that you retain a HARD COPY of the project, both           |  |
| for your own reference and in case a project is lost or mislaid. It is not |  |
| sufficient to keep a copy on computer.                                     |  |

Assignments that are submitted to the Programme Coordinator Office must be placed into the assignment box located outside the office.

### Office Use Only

| Signature: |  |
|------------|--|
| Date:      |  |

|                            | <u>.</u> |
|----------------------------|----------|
| y Applied (if applicable): |          |
|                            |          |

# **Configuration Manual**

## Siddesh Ningappa Student ID: x19141521

# 1 Overview

This document provides information about the pre-requisites required to replicate the implementation and also documents the necessary tools and scripts required for successful operation of the project. This will also assist on instructions on how to build and execute the code. The application is built in java programming language.

# 2 Dependencies

The user should have Java Development Kit(JDK), Android Studio and setup Android Virtual Device (AVD) with minimum API level of 29 within Android Studio. For testing the user should have any NFC enabled Android smartphone.

AWS ec2 instance(Ubuntu server-any version)

Nginx or any web server

YARA tool(any version)[4]

# 3 Installation

Install Android Studio[3]

Extract the zip file,

Open Android studio.

Click on File $\rightarrow$  open

| -   | <u>F</u> ile                 | <u>E</u> dit   | <u>V</u> iew | <u>N</u> avigate | <u>C</u> ode | Analy <u>z</u> e | <u>R</u> efac | tor | <u>B</u> uild |
|-----|------------------------------|----------------|--------------|------------------|--------------|------------------|---------------|-----|---------------|
|     |                              | New            |              |                  |              |                  | ►             |     |               |
|     |                              | Open           |              |                  |              |                  |               | 4   | bla aldi      |
|     | C <sup>2</sup>               | Profile        | or deb       | ug APK           | -            |                  |               | 22  | DIACKII       |
|     |                              | Open [         | Recent       |                  |              |                  | •             | 22  |               |
|     |                              | Close F        | Project      |                  |              |                  |               | 23  |               |
|     | Link C++ Project with Gradle |                |              |                  |              |                  | 24            |     |               |
|     |                              |                |              |                  |              |                  | lt+S          | 26  |               |
| -   |                              | Droiget        | Ctructu      |                  | Ct           |                  | ft i C        | 27  |               |
| × A |                              | Project        |              | ire              | Cu           | n+Ait+Shi        | 11+5          | 28  |               |
|     |                              | Other :        | settings     | 5                |              |                  | •             | 20  |               |
|     |                              | Import         | Setting      | gs               |              |                  |               | 29  |               |
|     |                              | <u>E</u> xport | Setting      | IS               |              |                  |               | 30  |               |
|     |                              | Setting        | is Repo      | sitory           |              |                  |               | 31  |               |

Navigate to the extracted directory and select the directory

Once done, Click on Build, Build Bundle/APK  $\rightarrow$  Build APK

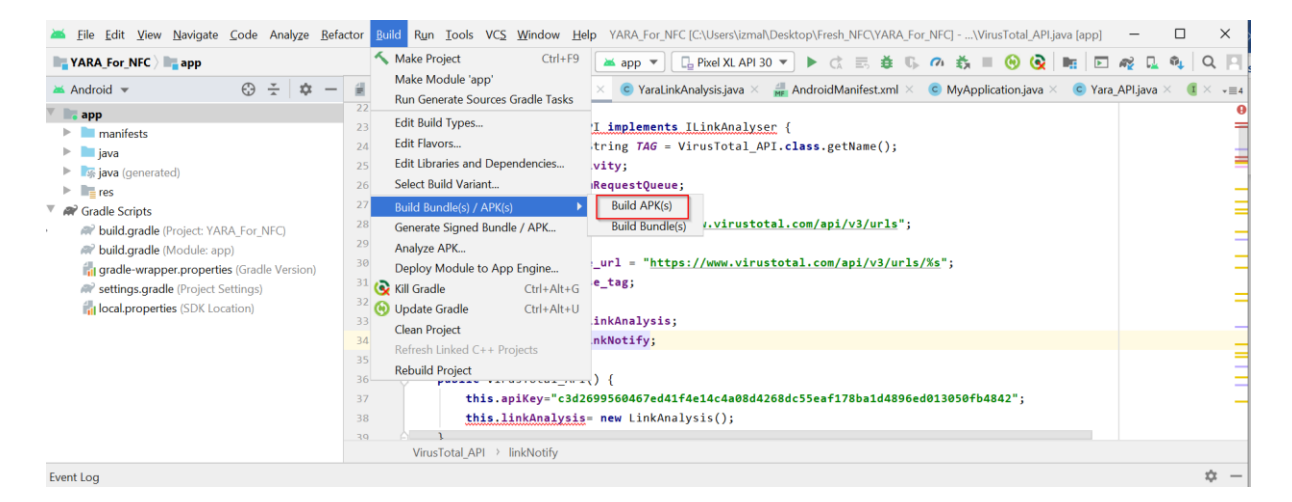

Once the Build is complete, Click on Run $\rightarrow$ 

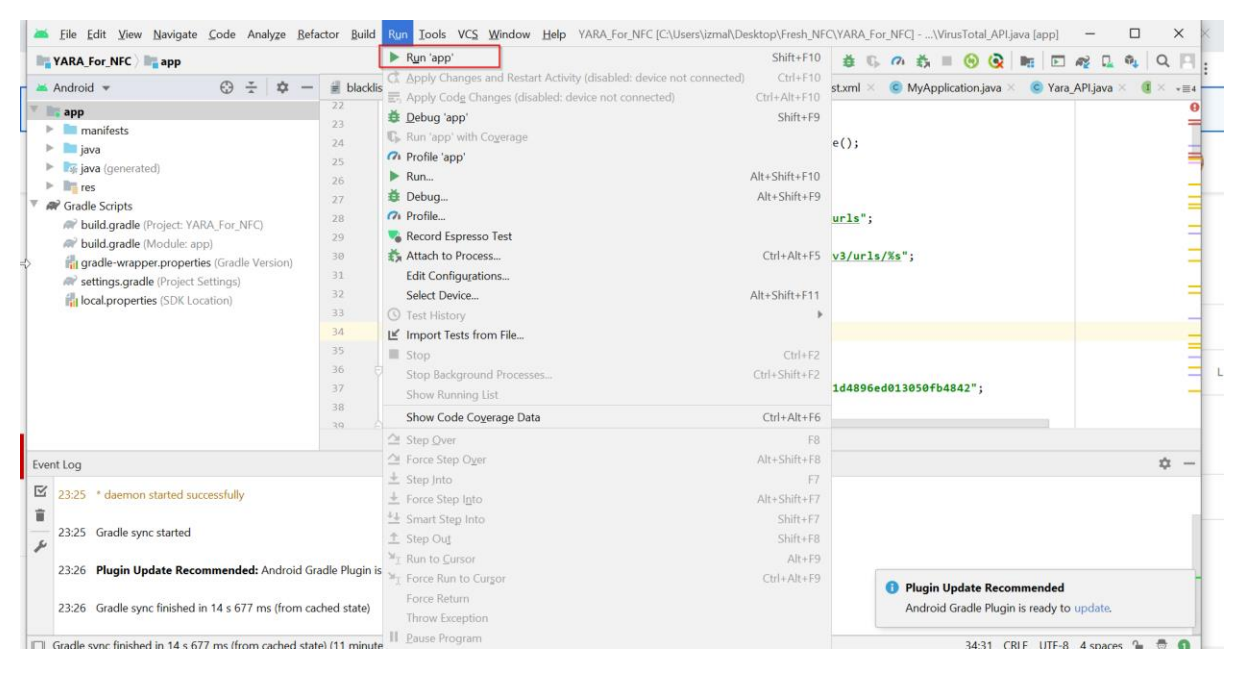

This will trigger the AVD and the application will run

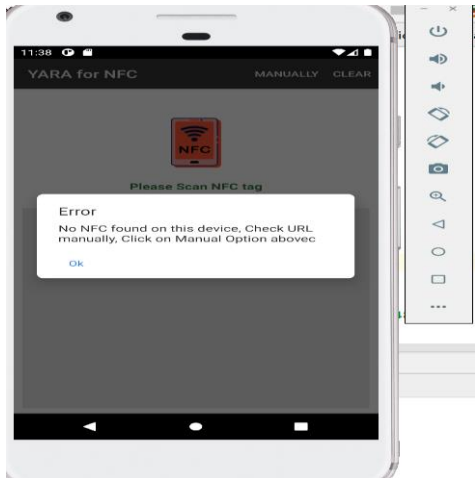

## Server Side

AWS ec2 instance minimum of 2GB RAM and 40 GB HDD/SSD

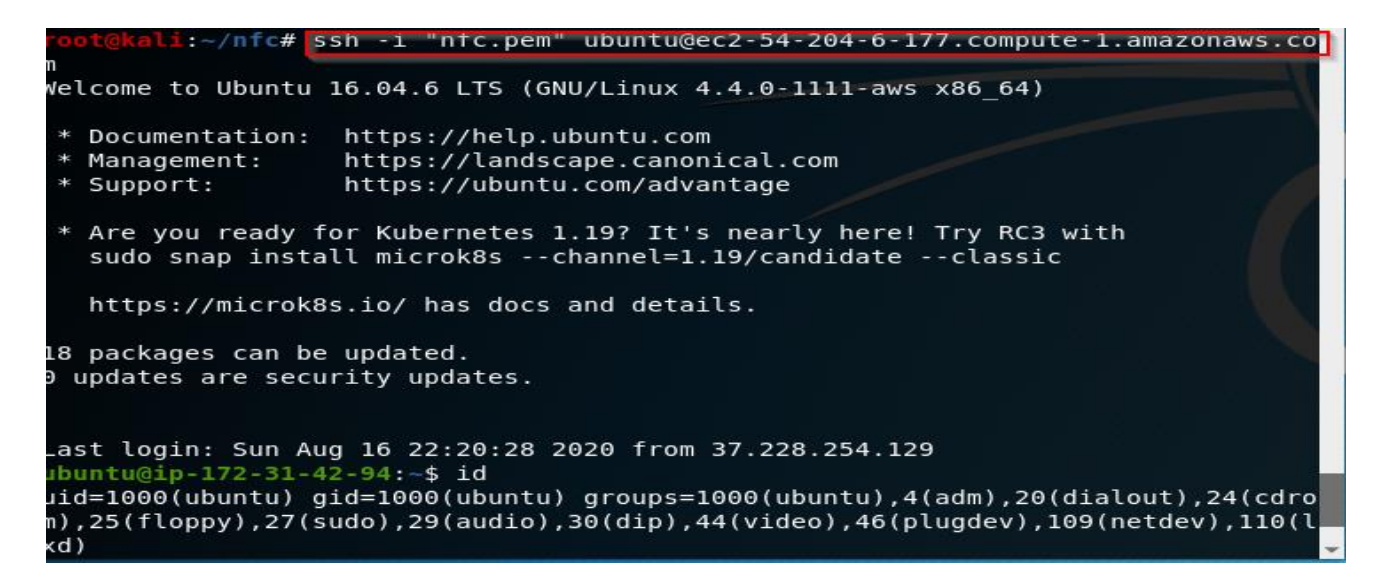

Install Nginx server (sudo apt install nginx)[1]

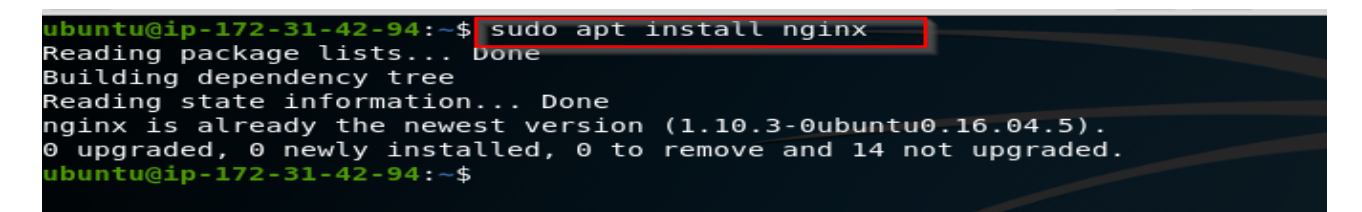

Install YARA tool(sudo apt install yara)

```
ubuntu@ip-172-31-42-94:~$ sudo apt install yara
Reading package lists... Done
Building dependency tree
Reading state information... Done
yara is already the newest version (3.4.0+dfsg-2build1).
0 upgraded, 0 newly installed, 0 to remove and 14 not upgraded.
ubuntu@ip-172-31-42-94:~$
```

## 4 Installation of built APK On Android Device

Once the build is completed from the above step, Navigate to app\build\outputs\apk\debug directory You will be able to identify app-debug.apk. Copy the file to Android device, On the Android device, enable install application form untrusted sources from settings Once done click on the copied APK file. Application will be installed

## 5 Testing

Once the application is installed, enable NFC on your smartphone, open the app "YARA for NFC" and scan any NFC tag. If the tag contains malicious URL, you will get a response stating malicious URL in red else the URL will be displayed in Green

## **6** References

- [1] Ubuntu. 2020. *Install and Configure Nginx* | *Ubuntu*. [online] Available at: <https://ubuntu.com/tutorials/install-and-configure-nginx> [Accessed 16 August 2020].
- [2] Amazon Web Services, Inc. 2020. *Amazon EC2 Instance Types Amazon Web Services*. [online] Available at: <a href="https://aws.amazon.com/ec2/instance-types/">https://aws.amazon.com/ec2/instance-types/</a> [Accessed 16 August 2020].
- [3] Android Developers. 2020. *Download Android Studio and SDK Tools* | *Android Developers*. [online] Available at: <https://developer.android.com/studio> [Accessed 16 August 2020].
- [4] Virustotal.github.io. 2020. YARA The Pattern Matching Swiss Knife for Malware Researchers. [online] Available at: <a href="https://virustotal.github.io/yara/">https://virustotal.github.io/yara/</a> [Accessed 16 August 2020].